## Quick CD Backup

Quick CD Backup allows quickly saving a portion of the video recording onto the CD-R in either the Encrypted or AVI format. Note: Quick CD backup is available on CD-R only. Please avoid using CD-RW due to the lengthy formatting process.

## To perform a Quick Backup, do the following:

- 1. Insert a blank, unformatted CD-R into the CD-R drive
- 2. Select one or more cameras
  3. Set the start time in the Clock window or by clicking directly on the timeline
- 4. Right-click on the data area of the Search Bar: the context menu will appear. Select Mark Start to choose the start time.

| _   |            | 10:30 | 11:00                       | 11:30 |
|-----|------------|-------|-----------------------------|-------|
| - F | Front Door | = =   | Mark Start                  |       |
|     | Parking    |       | Mark End                    |       |
| F   | Reception  |       | Clear                       |       |
| W   | ∀arehouse  |       | Start: n/a End: n/a         | -     |
|     | CAMERA5    |       | Start CD Backup - Encrypted |       |
|     |            | ]     | Start CD Backup - AVI       |       |

- 5. Set the end time in the Clock window or by clicking directly on the timeline
- 6. Right-click on the data area of the Search Bar. The context menu will appear. Select Mark End to choose the end time. (Note: Start Time on the Timeline has been marked with the broken green line)

|            | 10:30 | 11:00                      | 11:30 |
|------------|-------|----------------------------|-------|
| Front Door |       | Mark Start                 |       |
| Parking    |       | Mark End                   |       |
| Reception  |       | Clear                      |       |
| Warehouse  |       | Start: 10:43 End: n/a      |       |
| CAMERA5    |       | Start CD Backup - Encrypte | d     |
|            | :     | Start CD Backup - AVI      |       |

7.Right-click and select Start CD backup-AVI to backup in AVI format. (Note: End Time on the Timeline has been marked with the broken red line; the segment of the recording between Start and End time lines has been highlighted in blue)

|   |            | 1       | 0:30 | 11 | 100                         | 11:30 |
|---|------------|---------|------|----|-----------------------------|-------|
|   | Front Door |         | -    |    | Mark Start<br>Mark End      |       |
|   | Parking    |         |      |    | Clear                       |       |
|   | Reception  |         |      |    | Start: 10:43 End: 11:00     |       |
|   | Warehouse  |         |      |    | Start CD Backup - Encrypted |       |
|   | CAMERA5    |         |      |    | Start CD Backup - AVI       |       |
| _ | CINEBIC I  | <b></b> |      |    |                             |       |

| Backup File Name |        | × |  |
|------------------|--------|---|--|
| Save as:         | backup |   |  |
|                  |        |   |  |

- 8. When backup in AVI format, enter the name for the AVI file.
- 9.To backup in encrypted format, choose Start CD backup-Encrypted in the context menu.

| Mark Start<br>Mark End      |  |  |
|-----------------------------|--|--|
| Clear                       |  |  |
| Start: 11:17 End: 11:41     |  |  |
| Start CD Backup - Encrypted |  |  |
| Start CD Backup - AVI       |  |  |

10. To clear the Start and End times for quick backup, click Clear in the context menu.

| Mark Start<br>Mark End                               |
|------------------------------------------------------|
| Clear                                                |
| Start: 11:17 End: 11:58                              |
| Start CD Backup - Encrypted<br>Start CD Backup - AVI |